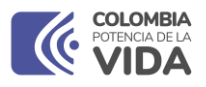

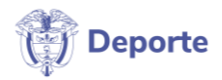

# MANUAL DE USUARIO

Formulario de Inscripciones Convocatoria No. I De Iniciativas Comunales

Survey123

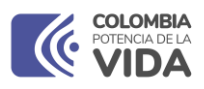

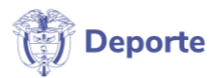

# Contenido

| 1. | OBJETIVO                                                    | .3 |
|----|-------------------------------------------------------------|----|
| 2. | ALCANCE                                                     | .3 |
| 3. | RESPONSABLE                                                 | .3 |
| 4. | OPERACIÓN                                                   | .3 |
| 5. | DESTINATARIOS                                               | .3 |
| 6. | INSTRUCTIVO PARA EL USO DEL APLICATIVO CONVOCATORIA DRH SND | .4 |

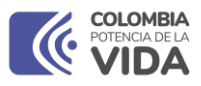

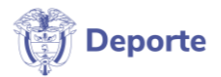

# 1. OBJETIVO

Proporcionar a los usuarios de las Organizaciones de Acción Comunal una guía completa para la instalación y uso del aplicativo que les permitirá diligenciar el **Formulario de Inscripciones a la Convocatoria No. I De Iniciativas Comunales**, donde se describe paso a paso y de manera detallada, la información requerida y especificaciones a tener en cuenta en el proceso de inscripción al programa.

#### 2. ALCANCE

Este manual abarca todos los aspectos necesarios que deben tenerse en cuenta a la hora del uso y diligenciamiento del Formulario de Inscripciones a la Convocatoria No. I de iniciativas comunales del Ministerio del Deporte de forma que todos los usuarios interesados puedan diligenciar de forma asertiva la inscripción al programa.

#### 3. **RESPONSABLE**

Dirección de recursos y herramientas DRH del Ministerio del Deporte – Grupo de Sistemas de Información Geográfica.

#### 4. OPERACIÓN

Para el diligenciamiento del **Formulario de Inscripciones a la Convocatoria No. I De Iniciativas Comunales**, el usuario debe contar con un acceso a internet, un dispositivo móvil con sistema operativo android, ios ó con dispositivo electrónico (computador).

#### 5. DESTINATARIOS

La publicación del presente manual está dirigida a todos los usuarios que cumplan con los requisitos establecidos previamente para la inscripción a la Convocatoria No. I De Iniciativas Comunales del Ministerio del Deporte.

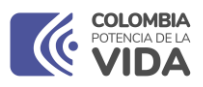

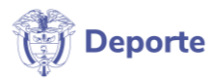

6. INSTRUCTIVO PARA LA DESCARGA DEL APLICATIVO SURVEY123 Y EL DILIGENCIAMIENTO DEL FORMULARIO DE INSCRIPCIONES A LA CONVOCATORIA No. I DE INICIATIVAS COMUNALES DEL MINISTERIO DEL DEPORTE

# 6.1 DESCARGA DEL APLICATIVO SURVEY123 EN DISPOSITIVOS ELECTRÓNICOS

#### 6.1.1 DESCARGA EN COMPUTADORES

#### PASO 1:

Por favor, verifique que tiene acceso a internet e ingrese al siguiente link, si el enlace no se abre directamente, copie este link y péguelo en la barra de búsqueda de su navegador <u>https://survey123.arcgis.app/?itemID=73d86a6b00a4472daba9da1aa119701b</u>. Se desplegará la siguiente información:

| → C 🗎 survey123.arcgis.app/?it | emID=73d86a6b00a4472daba9da1aa119701b                             | ් ෙලි | ☆ | ≣≀ Ł | , 🗖 ( |
|--------------------------------|-------------------------------------------------------------------|-------|---|------|-------|
| . Ar                           |                                                                   |       |   |      |       |
|                                |                                                                   |       |   |      |       |
|                                | ArcGIS Survey123                                                  |       |   |      |       |
| AT A                           | Get it from<br>Microsoft Cownlead on the<br>App Store Coogle Play |       |   |      |       |
|                                | Already have the app installed? Open the survey                   |       |   |      |       |
|                                |                                                                   |       |   |      |       |

#### PASO 2:

En la página que cargó encontrará tres (3) opciones de descarga, conforme al sistema de operación de su computadora, seleccione la opción que corresponda, en el presente manual

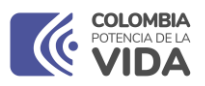

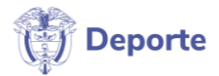

haremos el ejemplo de descarga en dispositivos con Microsoft, el paso a paso podría variar un poco.

Seleccione la opción para descarga con Microsoft y selecciones abrir Microsoft Store en la pestaña desplegada

Se despliega a continuación la siguiente pestaña en la que seleccionaremos abrir.

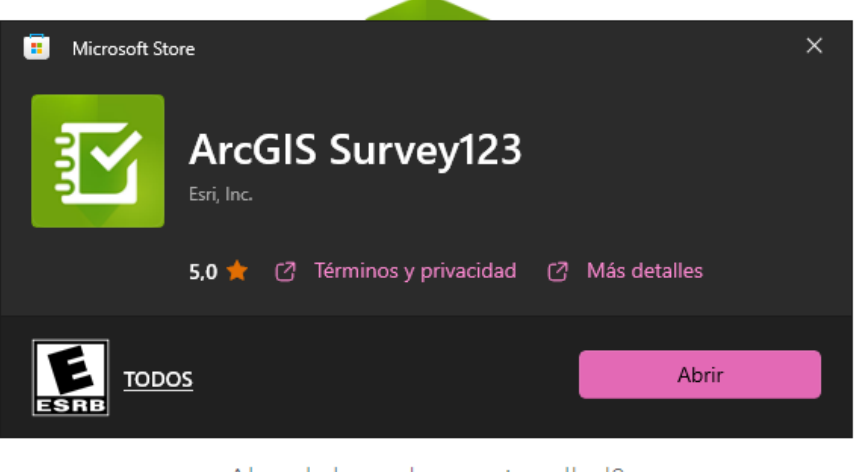

Already have the app installed?

Open the survey

**PASO 3:** Google Play cargará en la pantalla la información relacionada con el aplicativo Survey123, hacemos clic en descargar.

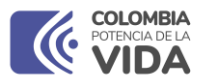

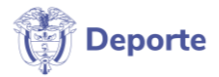

| Google Play Juegos Apps Películas Libros Niños                                                                                                    | Q        | 0 | • |
|----------------------------------------------------------------------------------------------------|----------|---|---|
|                                                                                                    |          |   |   |
| Arcuis Survey 123                                                                                                    |          |   |   |
| Esri                                                                                                    |          |   |   |
| 3,6★ 500 mil+ 2<br>1,77 mil reseñas Descargas Para todos ©                                                                                                    |          |   |   |
| Descargar Compartir 🖹 Añadir a la lista de deseos                                                                                                    | ▶ Tráile | r |   |
| Image: Constraints       Image: Constraints       Image: Co |          | ~ |   |

**PASO 4:** Será solicitado el ingreso de la clave de la cuenta de gmail con la que se encuentran enlazados nuestros datos.

| Goo                                                           | ogle                                      |
|---------------------------------------------------------------|-------------------------------------------|
| Inicia                                                        | sesión                                    |
| Ir a Goo                                                      | gle Play                                  |
| Correo electrónico o tel                                      | éfono                                     |
| ¿Has olvidado tu correo elec                                  | trónico?                                  |
| ¿No es tu ordenador? Usa el r<br>sesión de forma privada. Más | nodo Invitado para iniciar<br>información |
| Crear cuenta                                                  | Siguiente                                 |

# PASO 5:

Al ingresar los datos correspondientes de la cuenta, el producto solicita una verificación de autenticación, aceptamos la descarga en el dispositivo.

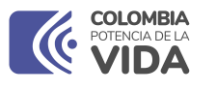

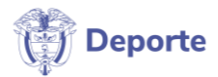

Accedemos nuevamente al link de inscripción, recordar que el inicio de sesión no es necesario, se puede continuar en el aplicativo sin inicar sesión..

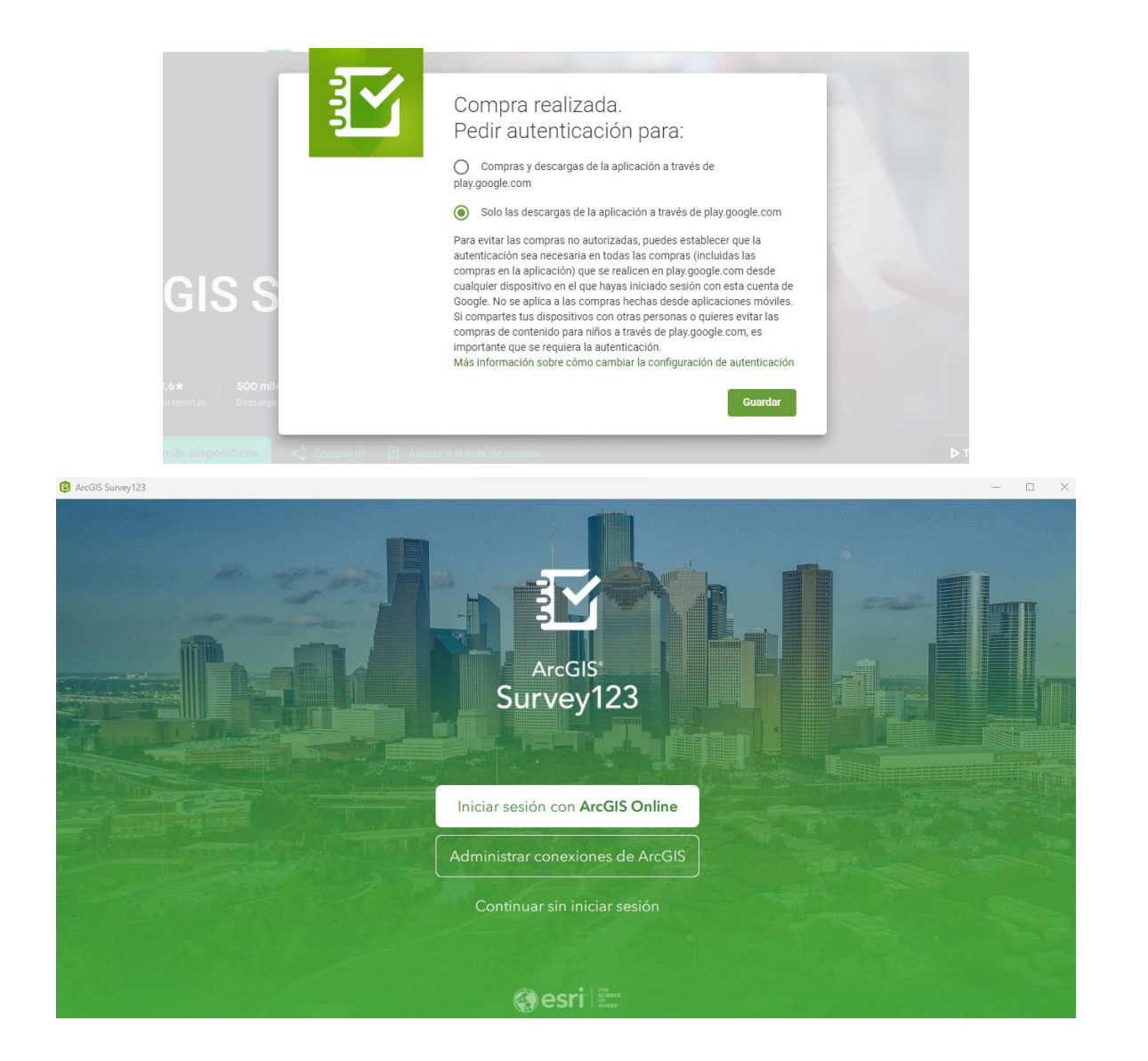

#### PASO 6:

La ventana de advertencia por ubicación debe ser cerrada, éste aviso se debe a que los computadores no cuentan con GPS que permita la ubicación en tiempo real, sin embargo, puede ser seleccionada sobre el mapa.

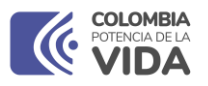

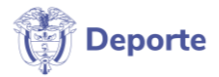

| ArcGiS Survey123                                                                                                    | × |
|----------------------------------------------------------------------------------------------------|---|
| × INSCRIPCIÓN CONVOCATORIA I                                                                                                    |   |
| www.mindeporte.gov.co                                                                                                    |   |
| COLLE<br>POTEN<br>Vbicación no accesible<br>Compruebe que:<br>1. Los servicios de ubicación están<br>activados.<br>2. La aplicación tiene permiso para<br>acceder a su ubicación. |   |
| Bienvenido a la Convocatoria I de Iniciativas Comuna<br>Besuverdel Si ne estrée en el listede de municipiere ner                                                                  |   |
| Recuerda! Si no estas en el listado de municípios par                                                                                                    |   |

El formulario está listo para ser diligenciado.

# 6.1.2 DESCARGA EN DISPOSITIVOS MÓVILES

#### **PASO 1:**

Ingreseporfavoralsiguientelinkhttps://survey123.arcgis.app/?itemID=73d86a6b00a4472daba9da1aa119701b

A continuación se desplegará la siguiente pestaña en la que seleccionará la pestaña que indica la tienda de aplicaciones del sistema operativo Android, Google Play.

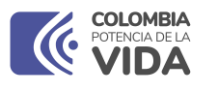

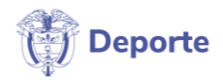

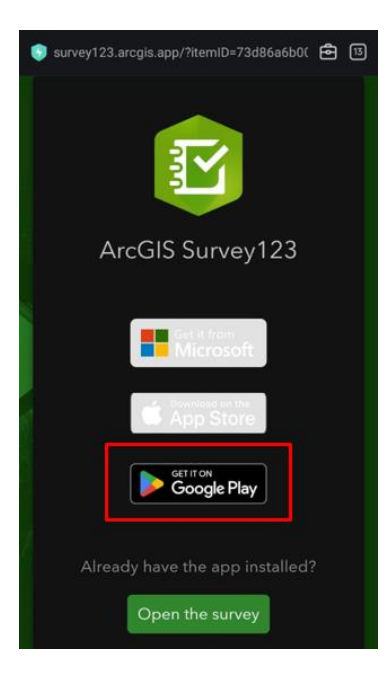

# PASO 2:

Cargará en Google Play la opción de descarga de la aplicación Survey123, el siguiente paso será seleccionar la opción **Instalar.** La descarga iniciará automáticamente, al finalizar, seleccione la opción **abrir.** 

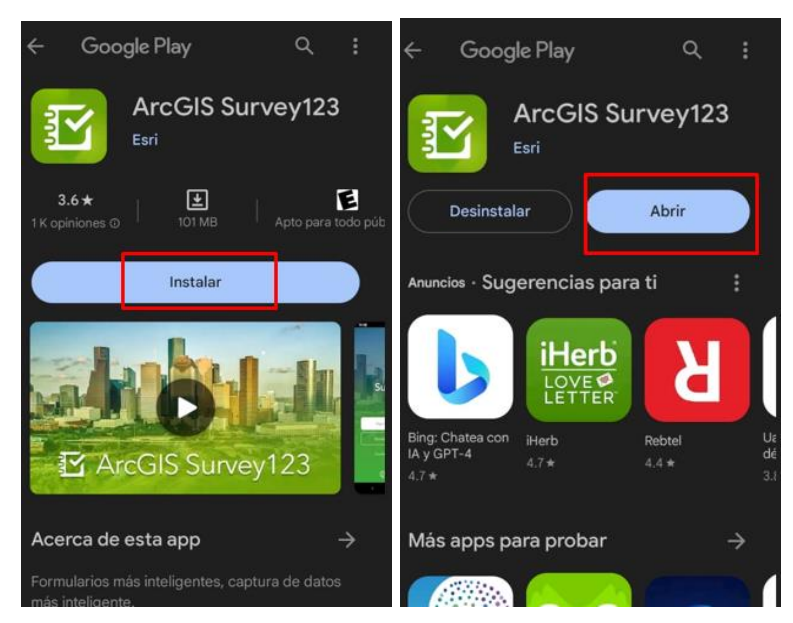

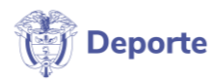

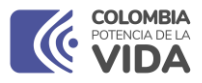

# PASO 3:

La aplicación solicitará algunos permisos como el acceso al contenido multimedia del dispositivo y permitir captura de fotos y videos, los cuales deben ser autorizados.

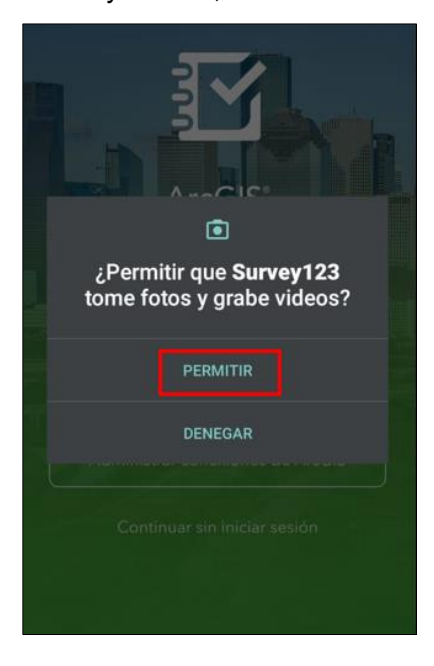

# PASO 3:

Una vez ha descargado la aplicación, usted tendrá en su pantalla la siguiente visual:

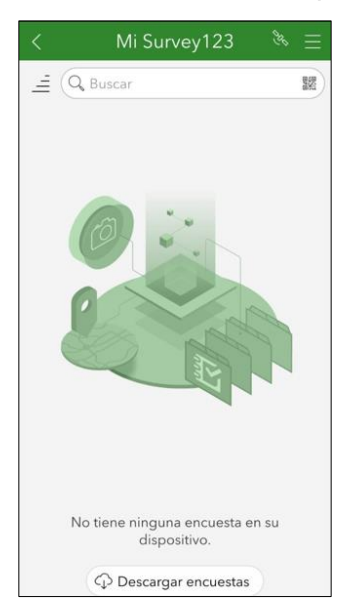

Vuelva a ingresar al link inicial y en esta ocasión, podrá ver en su dispositivo la pantalla de inicio de la aplicación Survey123, **no requiere iniciar sesión**, solo necesita seleccionar la

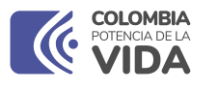

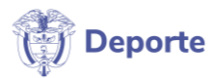

## opción continuar en la aplicación sin iniciar sesión.

La aplicación solicitará acceso a la ubicación del dispositivo lo cual debe permitir.

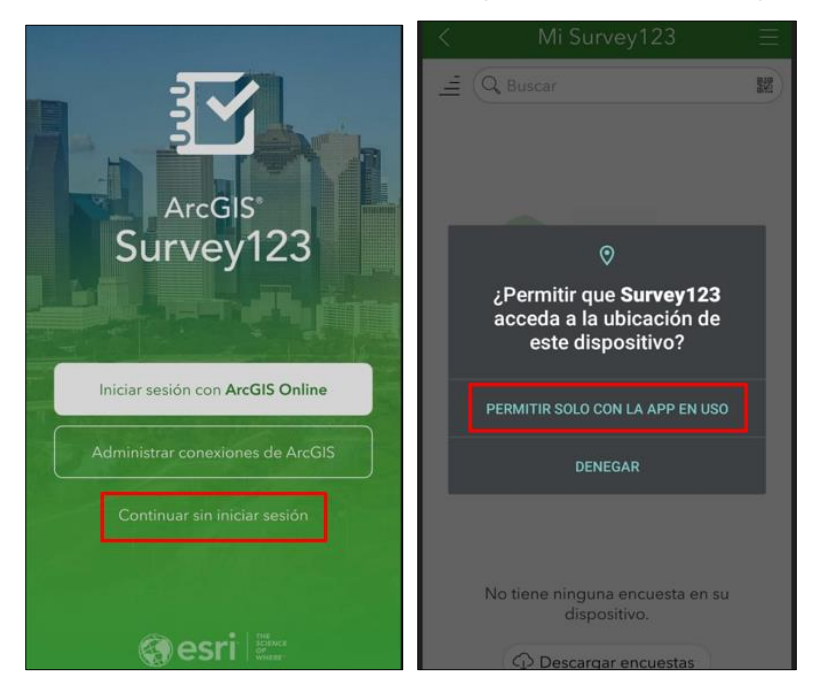

#### PASO 4:

Iniciará en el dispositivo la descarga del formulario. Una vez finaliza la descarga se desplegará en su pantalla el Formulario de Inscripciones a la Convocatoria No. I de iniciativas comunales del Ministerio del Deporte.

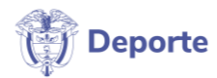

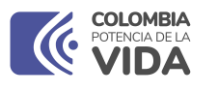

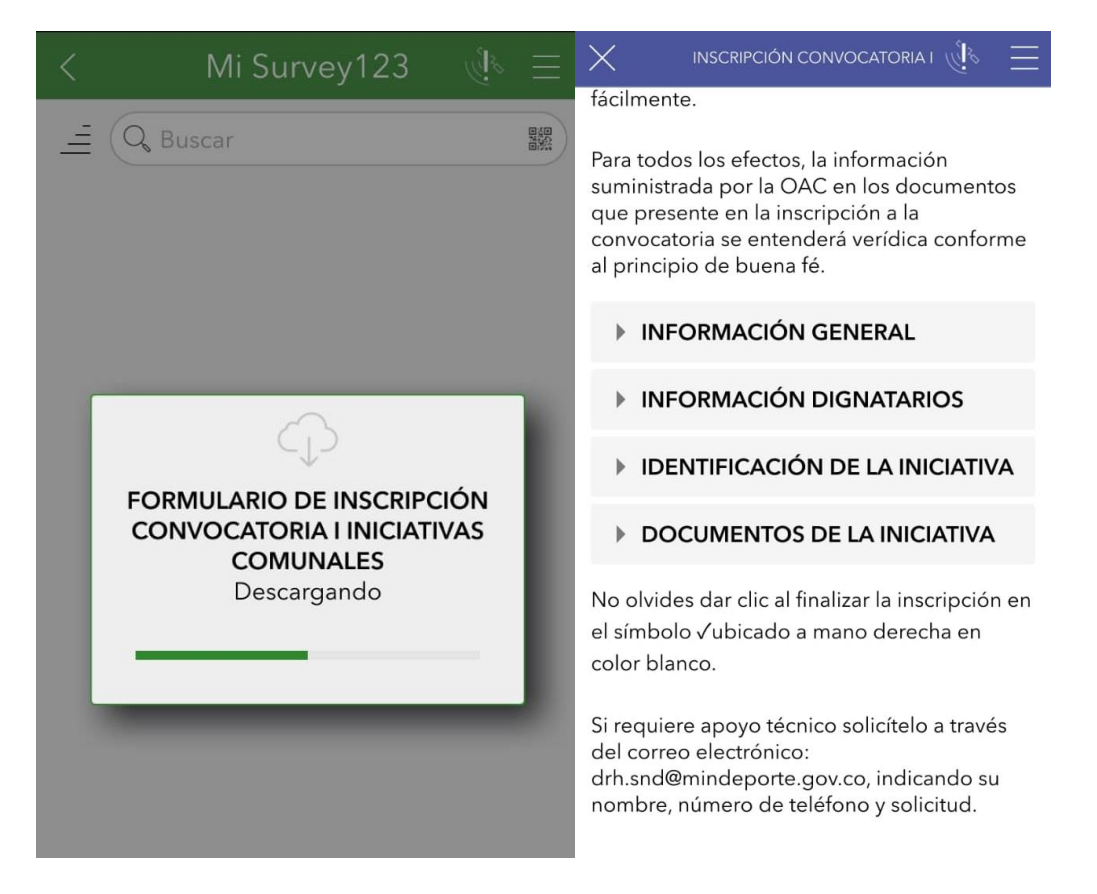

# 6.2 DILIGENCIAMIENTO DEL FORMULARIO DE INSCRIPCIONES A LA CONVOCATORIA No. I DE INICIATIVAS COMUNALES DEL MINISTERIO DEL DEPORTE

Bienvenido! Usted se encuentra en el Formulario de Inscripciones del programa Convocatoria No. I de iniciativas comunales del Ministerio del Deporte.

Antes de iniciar el diligenciamiento del formulario de inscripción tenga en cuenta las siguientes recomendaciones:

- Verifique que tiene preparada la totalidad de la documentación solicitada en los requisitos de inscripción al programa.
- Procure que el nombre de los archivos sea de fácil identificación para que no haya confusiones al momento de cargarlos al formulario.
- > Los archivos que se carguen al formulario deben tener un peso menor a 10 MB

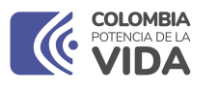

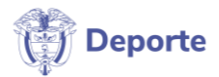

## 6.2.1 DILIGENCIAMIENTO

A continuación, encontrarás unas preguntas que deberás responder en su totalidad, para que la inscripción pueda ser exitosa.

El formulario se encuentra dividido en cuatro (4) pestañas en las que encontrarás preguntas relacionadas con Información General de la Asociación, sus Dignatarios, identificación de la iniciativa y documentos de la misma.

| X INSCRIPCIÓN CONVOCATORIA I 🖑 🚍                                                                                                    |
|----------------------------------------------------------------------------------------------------|
| fácilmente.                                                                                                    |
| Para todos los efectos, la información<br>suministrada por la OAC en los documentos<br>que presente en la inscripción a la<br>convocatoria se entenderá verídica conforme<br>al principio de buena fé. |
| INFORMACIÓN GENERAL                                                                                                    |
| INFORMACIÓN DIGNATARIOS                                                                                                    |
| IDENTIFICACIÓN DE LA INICIATIVA                                                                                                    |
| <b>DOCUMENTOS DE LA INICIATIVA</b>                                                                                                    |
| No olvides dar clic al finalizar la inscripción en<br>el símbolo √ubicado a mano derecha en<br>color blanco.                                                                                           |

Si requiere apoyo técnico solicítelo a través del correo electrónico: drh.snd@mindeporte.gov.co, indicando su nombre, número de teléfono y solicitud.

Al hacer clic en la flecha al costado izquierdo de cada título, podrás ver desplegadas todas las preguntas relacionadas con este, por ejemplo, si despliegas la pestaña información general, encontrarás preguntas como Departamento y Municipio donde se encuentran ubicados, si es de ubicación urbana o rural, entre otras.

Los asteriscos \* indican que la pregunta es de carácter obligatorio, es decir, sin esta respuesta la información no podrá ser enviada.

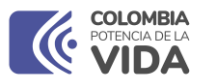

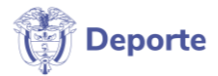

Nota: La fecha de inscripción, es automática, luego no podrás hacerle modificaciones. ¡Recuerda que entre mas pronto te presentes, más posibilidades tendrás de acceder a los beneficios del programa!.

Es importante tener en cuenta que la inscripción es para ciertos departamentos y municipios del país, si el tuyo no se encuentra identificaado en la imagen o en la lista, no se puede presentar a esta primera iniciativa del Ministerio del Deporte.

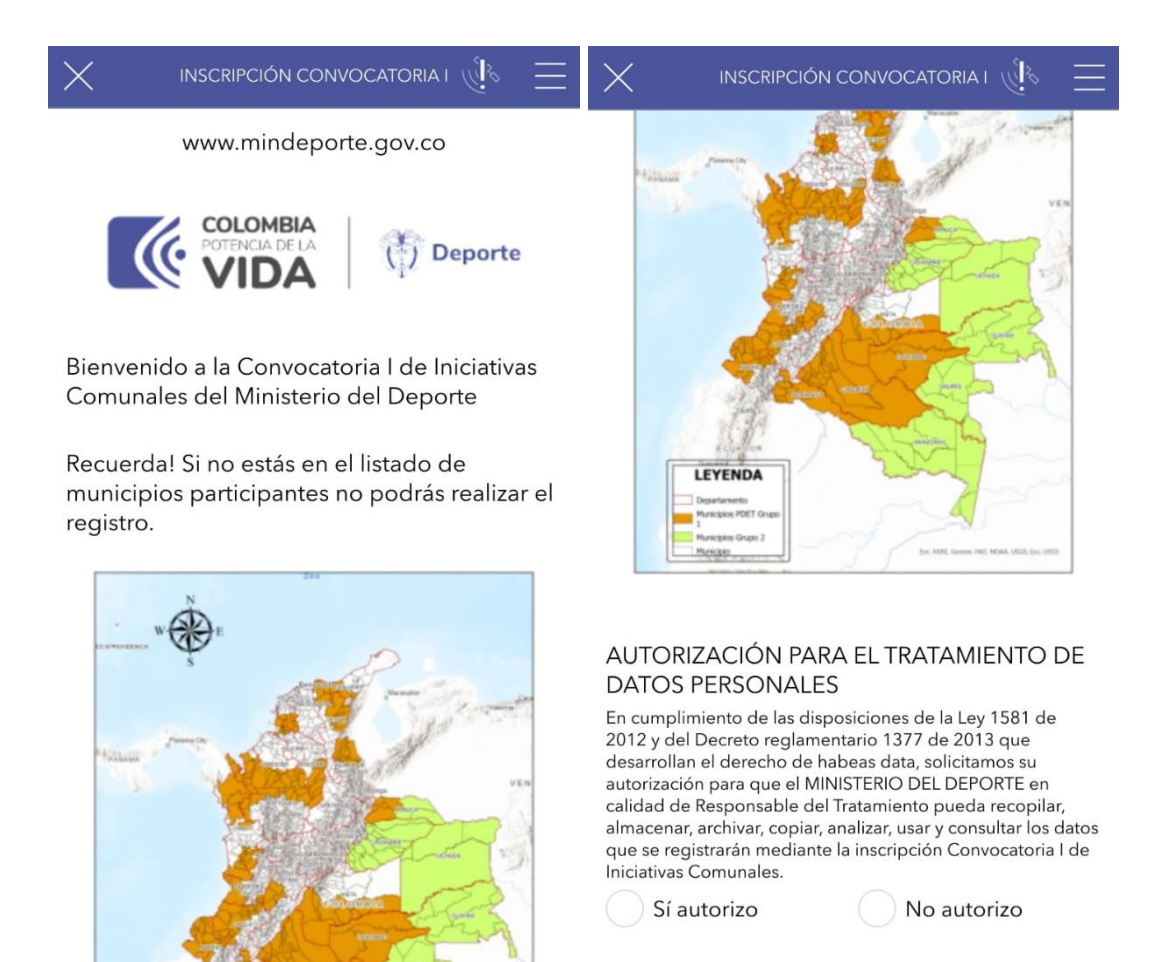

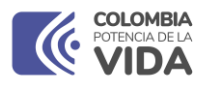

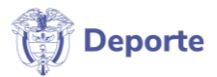

# Tipos de pregunta

En el presente manual, encontrarás diferentes tipos de preguntas, por ejemplo, preguntas de selección única como **Departamento** y **Municipio**, que pueden desplegarse haciendo clic sobre el ícono de flecha al costado derecho, allí encontrarás las diferentes opciones.

| INFORMACIO<br>echa de presenta                        | N GENER    | RAL       |   |
|-------------------------------------------------------|------------|-----------|---|
| <ul> <li>domingo, 20 d</li> <li>6:34 P. M.</li> </ul> | e agosto d | e 2023    |   |
| epartamento: *                                        |            |           |   |
| 0,                                                    |            |           | ^ |
|                                                       |            |           |   |
|                                                       |            |           |   |
| ARAUCA                                                |            |           |   |
| BOLÍVAR                                               |            |           |   |
|                                                       |            |           |   |
| 1unicipio *                                           |            |           |   |
|                                                       |            |           | ~ |
| lombre de la Org                                      | anización  | de Acciór | n |

Las preguntas que no cuentan con opción de despliegue requieren que ingreses la información solicitada.

Preguntas como el tipo de Organización son también de selección única, en este caso tendrías que seleccionar si la Organización es de tipo urbano o rural, según corresponda.

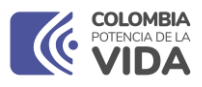

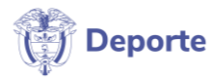

| Núme     | ero NIT de la OAC: *                              |
|----------|---------------------------------------------------|
| Sin incl | uir digito de verificación ni guiones o simbolos. |
| 9008     | 44220                                             |

En el formulario necesitarás cargar diferentes archivos, por ello la importancia de nombrarlos adecudamente.

A continuación encontrarás un ejemplo de cómo se ven aquellas preguntas que solicitan el cargue o la captura de imágenes de los archivos requeridos.

Recuerda que lo ideal es cargar los documentos, si te en cuentras desde un dispositivo electrónico coo un computador, bastará con arrastrar hasta el símbolo cada archivo a cargar.

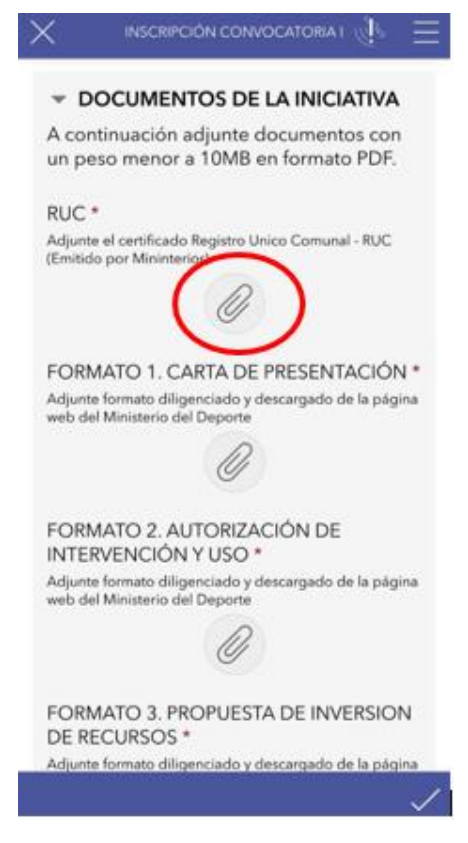

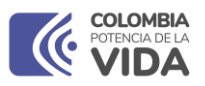

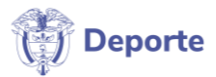

En secciones como Identificación del predio, deberás capturar la ubicación de el (los) predio(s) que serán presentados en la convocatoria, para ello, debiste admitir el acceso de la aplicación a tu **ubicación** en los pasos de instalación.

La pregunta ¿En cuántos predios estan ubicadas las iniciativas propuestas? Habilitará la cantidad de pestañas que se estipulen en su respuesta, es decir, si indicamos como en el ejemplo a continuación, que son 2 predios en los que se ubican las iniciativas que se van a proponer se habilitarán 2 pestañas de identificación del predio.

La numeración la indicarás en el primer apartado de la pestaña desplegada, es decir, si ingresarás la información del primer predio, indicas en el recuadro **Predio No.** que es el predio No. 1, como se ve a continuación:

Cuando te encuentres el predio que se presentará a la convocatoria, selecciona el símbolo de ubicación y espera un poco para que el GPS de tu celular, capture la ubicación del predio, posteriormente, verás en él tu ubicación la cual puedes ampliar tocando en el mapa.

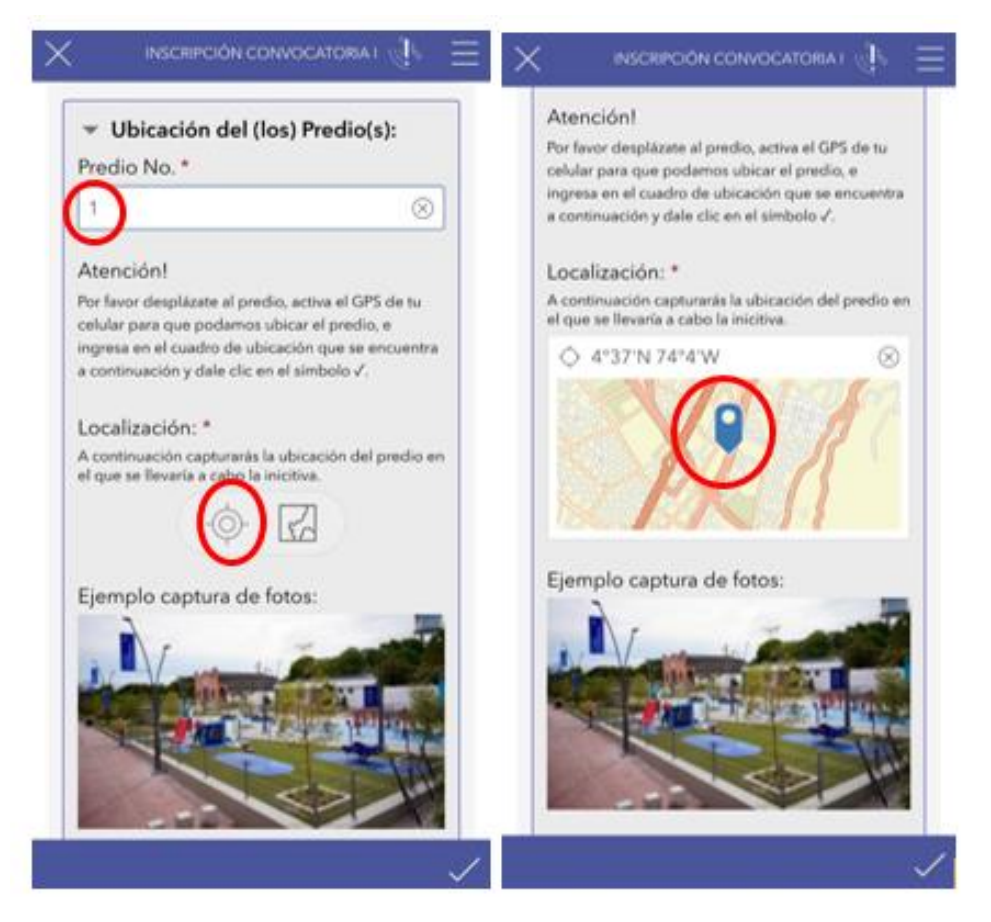

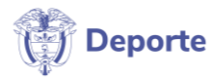

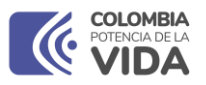

Posterior a la ubicación del predio, encontrarás un ejemplo y una explicación de cómo hacer la captura de las imágenes del predio. Las imágenes deben ser claras y tomadas desde 4 diferentes ángulos, permitiendo ver las calles y andenes que rodeen el predio. Por favor procura que la captura de estas imágenes se haga desde los predios o las aceras

de los alrededores, no desde el mismo predio.

Al finalizar el diligenciamiento de todas las preguntas, que se encuentran clasificadas en el formulario, podrás hacer envío de la inscripción al programa haciendo clic en el símbolo de envío.

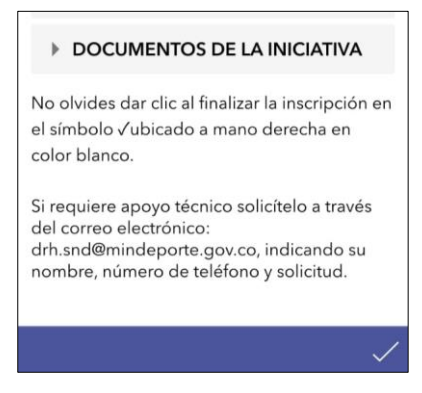

Si la información se encuentra diligenciada de forma exitosa, verás la aprobación de tu envío. Si hay algún error o falta alguna respuesta obligatoria, el formulario te mostrará en rojo las respuestas que debes completar para finalizar tu envío exitosamente.

Cuando la inscripción se haya enviado, verás el siguiente mensaje de confirmación.

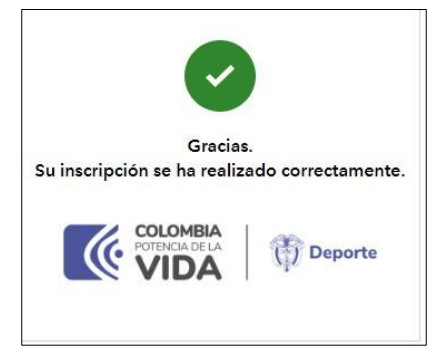

Si requiere de apoyo técnico o tiene inquietudes con el diligenciamiento del formulario porfavor solicite apoyo a través del correo electrónico drh.snd@mindeporte.gov.co.

¡Has finalizado la inscripción y agradecemos tu interés por hacer parte del programa y buscar bienestar por tu comunidad!